## RAN-Systemにログインできない事象について

現在RAN-Systemにログインできない事象が発生している方がいらっしゃいます。 ご迷惑をお掛けし、大変申し訳ございません。

原因を調査致しましたところ、RAN-Systemをご利用いただく際に使用するブラウザの設定による ことが判明致しました。

次ページ以降にブラウザの設定についてご説明致しますので、ご確認頂けますでしょうか。

なお、この資料は

## Internet Explorer 7 Internet Explorer 8 Internet Explorer 9

の設定方法を説明しております。

RAN-Systemご利用時には、以下の環境が必要となります。

·OS Windows®XP

・ブラウザ Internet Explorer 7

Windows®XP および Excel® は、米国 Microsoft Corporation の米国およびその他の国における登録商標です。 Adobe、Adobe ロゴ、Acrobat、AcrobatPDF ロゴ、Distller、およびReader は、Adobe Systems Incorporated(アドビシス テムズ社)の米国、およびその他の国における登録商標または商標です。

そのほか、本文中に掲載する製品名は、一般に各社の商標または登録商標です。なお本文中では、TM、®マークは明記しておりません。

## ご使用中ブラウザのバージョンの調べ方。

Internet Explorer 7 の設定について。

Internet Explorer 8・9 の設定について。

| ご使用中ブラウザの                                                                                                    | りバージョンの調                                                                                                    | 『べ方。                                              |                                      |
|----------------------------------------------------------------------------------------------------|----------------------------------------------------------------------------------------------------|---------------------------------------------------|--------------------------------------|
| <ul> <li>● ログイン - Windows Internet Explorer</li> <li>● https://pt2rsn.rmn.x.recruit.co.jp/mc/docs/ca_s01</li> <li>?ァイル(E) 編集(E) 表示(M) お気に入り(A) ツール(D)</li> <li>☆ ☆ ● ログイン</li> <li>● ログイン</li> <li>■ ログイン</li> <li>■ ログ</li></ul> | 000.jsp?u=131762911807950456247811115404<br>ヘルプ(出)<br>目次とキーワード(©)<br>Internet Explorer ツアー(T)<br>オンライン サポート(S)<br>カスタマ フィードバックの送信(S)<br>JWord ブラヴインについて<br>パーヴョン情報(A)<br>本力ください。<br>易合はこちら | 39                                                | 手順1<br>ヘルプ内の<br>「バージョン情<br>報」を選択します。 |
| パスワード<br>セキュアモード(SS)<br>RECRUIT #22%                                                                                                    | ♪ ✓ ONにする(推奨)                                                                                                    | <u>ログインできない / エラーが出る場合</u><br>● ログイン<br>ブックマークに追加 |                                      |
| <ul> <li>パージョン情報</li> <li>Windows*</li> <li>Internet Explorer*7</li> </ul>                                                                                                    |                                                                                                    |                                                   | お使いのブラウ<br>ザのバージョン<br>が表示されます。       |
| バージョン: 7.0.5730.13<br>暗号強度: 128-bit<br>製品 ID: 92318-600-51978<br>更新バージョン:0<br>この製品は、日本国著作権<br>す。この製品の全部または一<br>を頒布すると、著作権の侵害                                                                                                    | 66-23165<br>法および国際条約により保護されて<br>部を無断で複製したり、無断で複製<br>そなりますのでご注意ください。                                                                                                    | ())ま<br>契物                                        |                                      |
| @2006 Microsoft Corporati                                                                                                    | OK<br>システム情報(S                                                                                                    | )                                                 | 3                                    |

| Internet Explorer 7 の設定について。                                                                                                    |                                               |
|----------------------------------------------------------------------------------------------------|-----------------------------------------------|
| ログイン - Windows Internet Explorer     「     ・     ・     ・     ・     ・     ・     ・     ・     ・     ・     ・     ・     ・     ・     ・     ・     ・     ・     ・     ・     ・     ・     ・     ・     ・     ・     ・     ・     ・     ・     ・     ・     ・     ・     ・     ・     ・     ・     ・     ・     ・     ・     ・     ・     ・     ・     ・     ・     ・     ・     ・     ・     ・     ・     ・     ・     ・     ・     ・     ・     ・     ・     ・     ・     ・     ・     ・     ・     ・     ・     ・     ・     ・     ・     ・     ・     ・     ・     ・     ・     ・     ・     ・     ・     ・     ・     ・     ・     ・     ・     ・     ・     ・     ・     ・     ・     ・     ・     ・     ・      ・      ・      ・      ・      ・      ・      ・      ・      ・      ・      ・      ・      ・      ・      ・      ・      ・      ・      ・      ・      ・      ・      ・      ・      ・      ・      ・      ・      ・      ・      ・      ・      ・      ・      ・      ・      ・      ・      ・      ・      ・      ・      ・      ・      ・      ・      ・      ・      ・      ・      ・      ・      ・      ・      ・      ・      ・      ・      ・      ・      ・      ・      ・      ・      ・      ・      ・      ・      ・      ・      ・      ・      ・      ・      ・      ・      ・      ・      ・      ・      ・      ・      ・      ・      ・      ・      ・      ・      ・      ・      ・      ・      ・      ・      ・      ・      ・      ・      ・      ・      ・      ・      ・      ・      ・      ・      ・      ・      ・      ・      ・      ・      ・      ・      ・      ・      ・      ・      ・      ・      ・      ・      ・      ・      ・      ・     ・      ・      ・      ・      ・      ・      ・      ・      ・      ・      ・      ・      ・      ・      ・      ・      ・      ・      ・      ・      ・      ・      ・      ・      ・      ・      ・      ・      ・      ・      ・      ・      ・      ・      ・      ・      ・      ・      ・      ・       ・       ・       ・       ・       ・       ・       ・       ・      ・      ・      ・      ・      ・      ・      ・      ・      ・      ・      ・      ・      ・      ・      ・      ・      ・      ・      ・      ・      ・      ・      ・      ・ |                                               |
| ファイル(E) 編集(E) 表示(Y) お気に入り(A)     ツール(D ヘルブ(H))       ☆ ☆ @ ロヴイン     閲覧の履歴の削除(D)<br>ポップアップブロック(B)<br>フィッシング詐取検出機能(H)<br>アドオンの管理(A)       007イードの開熱(E)<br>アドオンの管理(A)       007イードの開熱(E)<br>フィード探索(E)       007イードの開熱(E)<br>フィード探索(E)       1051       1057       1057       1057       1057       1057       1057       1057       1057       1057       1057       1057       1057       1057       1057       1057       1057       1057       1057       1057       1057       1057       1057       1057       1057       1057       1057       1057       1057       1057       1057       1057       1057       1057       1057       1057       1057       1057       1057       1057       1057       1057       1057       1057       1057       1057       1057       1057       1057       1057       1057    <                                                                                                    | 手順1<br>ツール内のイン<br>ターネットオプ<br>ションをクリックし<br>ます。 |
| ID インターネットオブション(①)<br>パスワード<br>セキュアモード(SSL) ✓ ONにする(推奨) <u>ログインできない / エラーが出る場合</u>                                                                                                    |                                               |
| う ロクイン<br>ブックマークに追加                                                                                                    |                                               |
| ・・・・・・・・・・・・・・・・・・・・・・・・・・・・・・・・・・・                                                                                                    | 手順2<br>セキュリティタブ<br>をクリックします。                  |
| 検索の既定の動作を変更します。     設定()       タブ     タブの中の Web ページの表示方法を設定しま     設定()       ず。     デザイン                                                                                                    |                                               |
| EBU     フォンド(M)     ユーサー補助(E)       OK     キャンセル     適用(A)                                                                                                    | 4                                             |

UNTENEXT I-JIJHNetwork

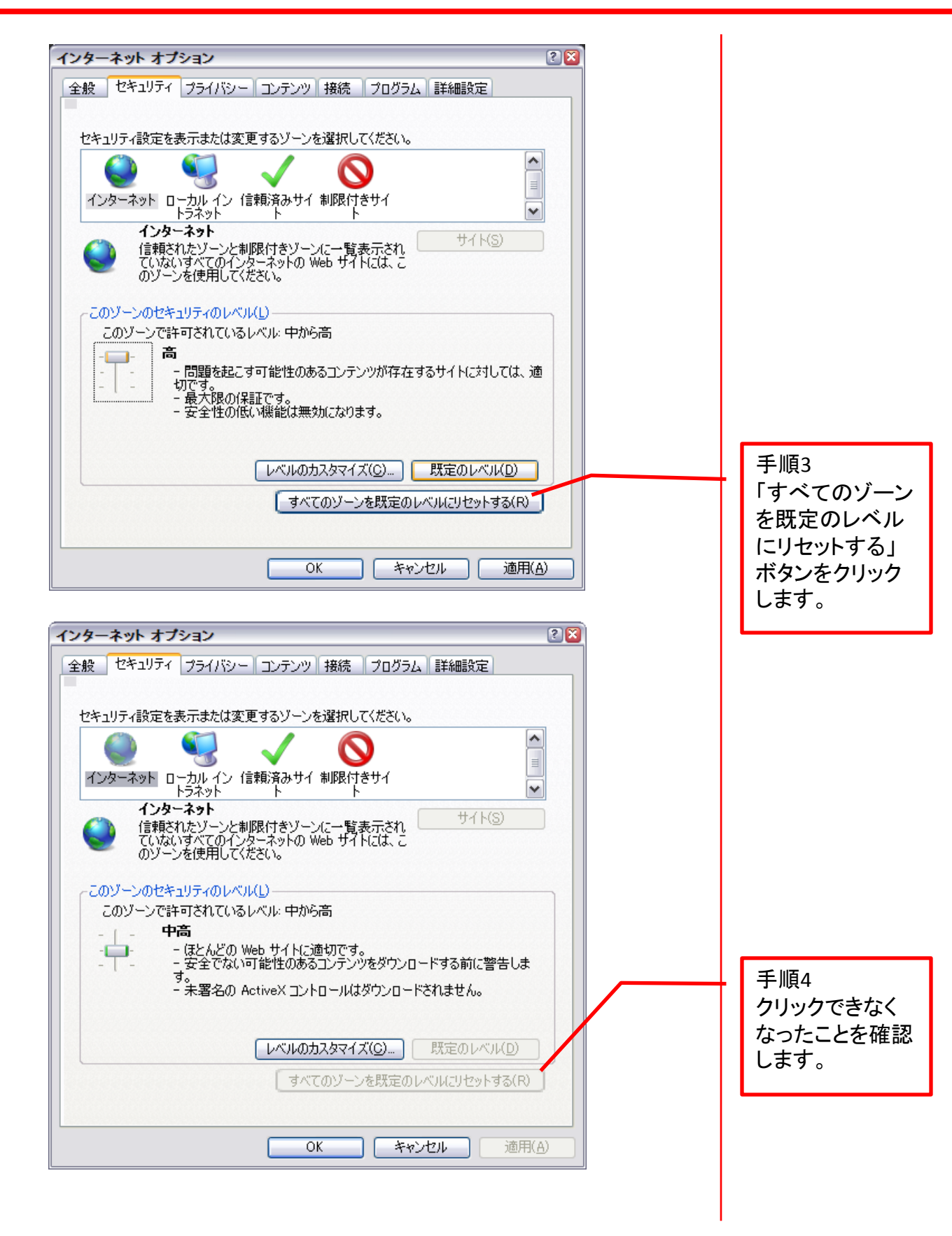

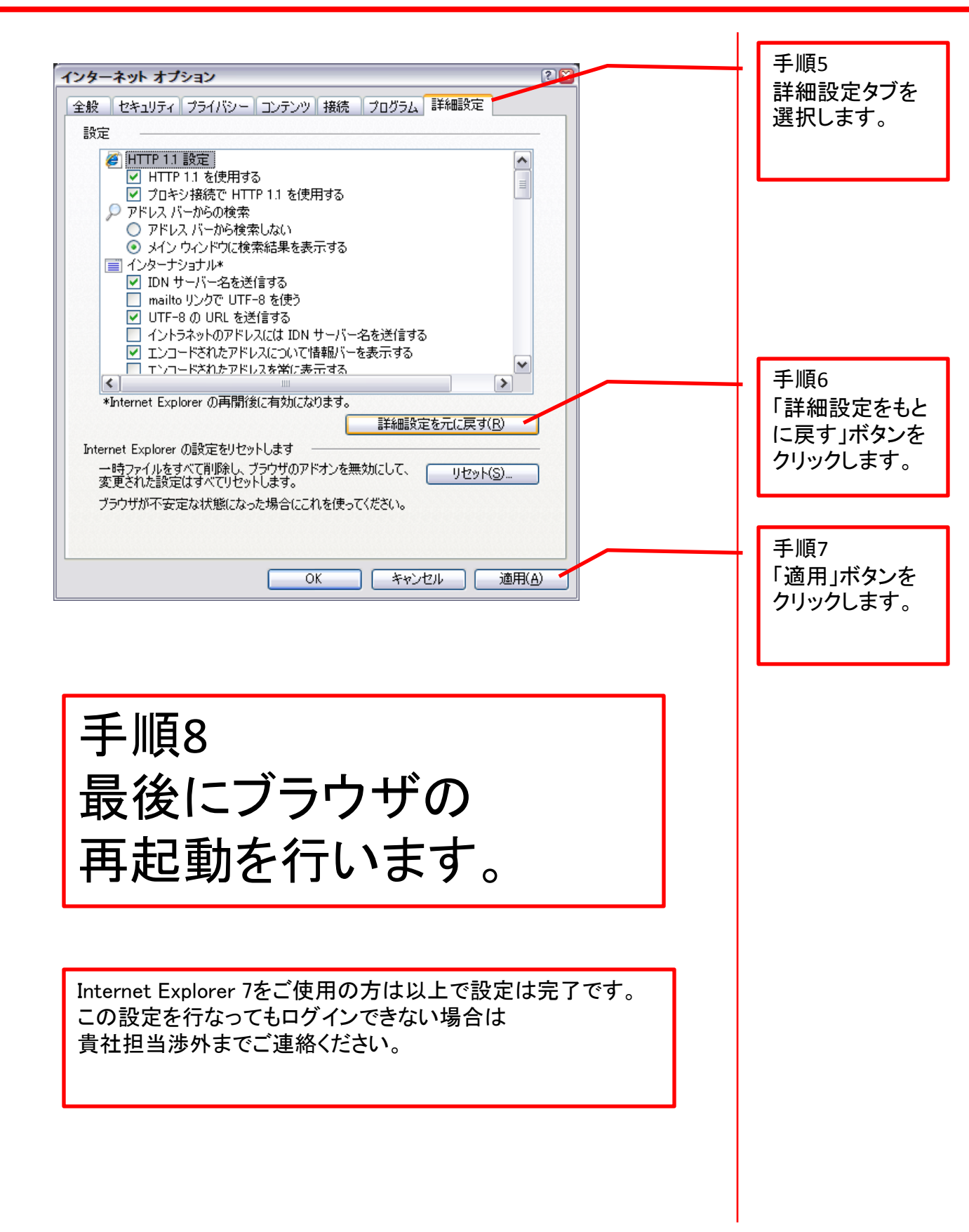

## Internet Explorer 8・9 の設定について。 ※RAN-Systemの推奨ブラウザはInternet Explorer 7です。 下記にご説明する内容Internet Explorer 8をRAN-System利用時のみ Internet Explorer 7モードで閲覧する方法です。 手順1 P4でご説明したセキュリティの 設定を同様に行います。 🌔 ログイン - Windows Internet Explorer 🍋 🐑 🗢 🙋 http://pt2ran.rmn.x.**recruit.co.jp**/rmc/docs/ca\_s01000.jsp?\_\_u=1317629118 🗸 🔯 😽 🔀 Live Search 手順2 ファイル(E) 編集(E) 表示(V) お気に入り(A) ツール(I) ヘルプ(H) ツール内の互換 閲覧の履歴の削除(D)... Ctrl+Shift+Del 🚖 お気に入り 🛛 🍰 🖉 Web スライス ギャラ... 🤜 表示設定を選択 InPrivate ブラウズ(<u>I</u>) Ctrl+Shift+P ページ(<u>P</u>) • 🔠 🗸 🌈 【リクナビNEXT】で転... 🌈 ログイン します。 最終閲覧セッションを再度開く(S) **RAN**-System InPrivate フィルター Ctrl+Shift+F InPrivate フィルター設定(S) ポップアップ ブロック(P) ログイン SmartScreen フィルター機能(T) 「ID」「バスワード」をご入力ください。 アドオンの管理(A) 「バスワード」を忘れた場合はこちら 互換表示(⊻) 互換表示設定(<u>B</u>) ID バスワード このフィードの購読(E)... フィード探索(E) 🗹 o セキュアモード(SSL) Windows Update(U) 開発者ツール(L) F12 Windows Messenger 接続の問題の診断... Sun の Java コンソール インターネット オプション(0) RECRUIT RECRUIPED, 011.

7

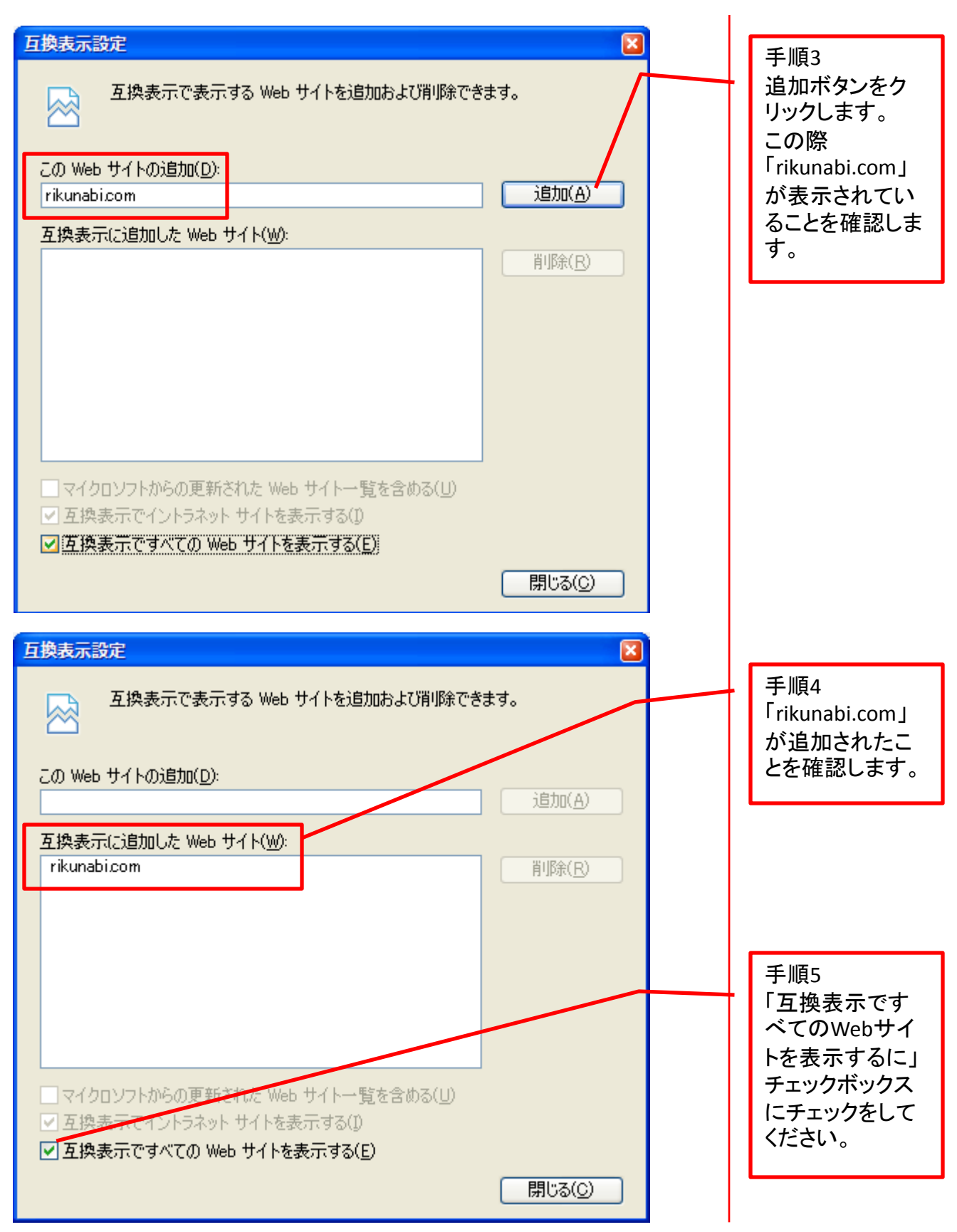

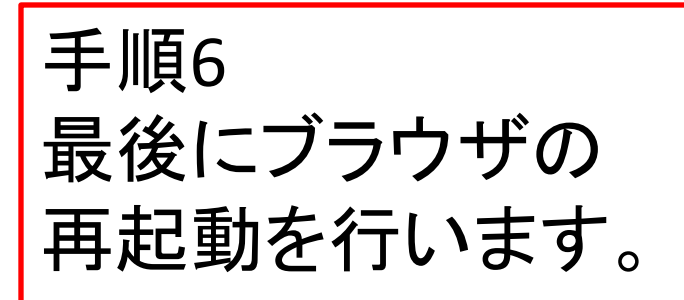

Internet Explorer 8・9をご使用の方は以上で設定は完了です。 この設定を行なってもログインできない場合は 貴社担当渉外までご連絡ください。

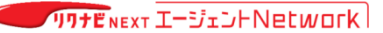